## Zobacz jakie to proste - możesz głosować w wygodny dla Ciebie sposób

Zarządzane przez ZAP-BIZNES PARK Sp. z o.o. wspólnoty przyjęły regulaminy głosowania uchwał - poniższe zasady wynikają z tych regulaminów.

## W JAKI SPOSÓB MOŻESZ ZAGŁOSOWAĆ?

Jeśli nie możesz uczestniczyć w zebraniu wspólnoty lub wspólnota przeprowadza głosowanie w trybie indywidualnego zbierania głosów możesz:

- wysłać kartę do głosowania drogą elektroniczną na adres e-mail: <u>uchwaly@zap-biznespark.pl</u> lub <u>biznespark@zap-biznespark.pl</u>; w tym celu:
  - wykorzystaj kartę do głosowania, którą otrzymałeś lub poproś zarządcę o przysłanie takiej karty do głosowania,
  - wypełnij kartę do głosowania i podpisz ją, a jej scan lub zdjęcie wyślij na adres e-mail: uchwaly@zap-biznespark.pl lub biznespark@zap-biznespark.pl,
  - jeśli nie możesz wydrukować karty do głosowania, w treści wiadomości e-mail wysłanej pod dowolny adres jw. możesz napisać pełną nazwę i nr uchwały, nad którą głosujesz oraz wpisać czy jesteś "za" czy "przeciw" jej podjęciu

lub

## 2) dostarczyć kartę do głosowania w sposób tradycyjny;

## w tym celu:

- wykorzystaj kartę do głosowania, którą otrzymałeś lub poproś zarządcę o przysłanie takiej karty do głosowania,
- wrzuć kartę do skrzynki administracyjnej znajdującej się na terenie nieruchomości lub podaj zarządowi wspólnoty - daj nam znać, że możemy przyjechać po karty

lub

 przejeżdżając ulicą Krotoszyńską wstąp do nas i wypełnij kartę - jesteś zawsze mile widziany

lub

4) oddaj głos w programie Lokale serwis LokaleNet poprzez stronę internetową <u>https://mmsoft.com.pl/lokale.php?Adm=408;</u>

w tym celu:

- zaloguj się przy pomocy indywidualnego identyfikatora i hasła do serwisu LokaleNet,
- przejdź do zakładki "Głosowania", w której widoczne są poddane pod głosowanie uchwały,

- w menu "**Typy**" dostępnym po lewej stronie wybierz typ dokumentów poddanych pod głosowanie,
- w menu "Głosowanie" wskaż spośród dostępnych właściwą uchwałę, dla której zamierzasz oddać głos,
- zapoznaj się z treścią uchwały oraz dołączonymi załącznikami,
- oddaj głos poprzez kliknięcie odnośnika "Głosuj" przy wybranej opcji "za", "przeciw" lub "wstrzymał się",
- po kliknięciu odnośnika "Głosuj" w serwisie LokaleNet wyświetlona zostanie strona, na której potwierdź wolę oddania głosu nad wybraną opcją poprzez wprowadzenie hasła wykorzystywanego do logowania się do serwisu LokaleNet i kliknięcie przycisku "Wprowadź" lub wycofaj się z wybranej opcji poprzez kliknięcie przycisku "Anuluj" (po wpisaniu prawidłowego hasła i kliknięciu przycisku "Wprowadź" nie ma możliwości zmiany oddanego głosu),
- po poprawnym oddaniu głosu, w zależności od ustawień dokonanych w systemie przez zarządcę nieruchomości, zobaczysz ponownie uchwałę z oznaczeniem "X" przy opcji, nad którą zagłosowałeś (bez aktywnych odnośników "Głosuj"); ewentualnie wyświetlona zostanie informacja z bieżącym wynikiem głosowania,
- możesz przejść do oddania głosów nad kolejnymi uchwałami powtarzając procedurę jw.,
- po zakończeniu głosowania wyloguj się z serwisu LokaleNet poprzez kliknięcie przycisku "Wyloguj" - należy zrobić to przed zamknięciem okna przeglądarki.

PAMIĘTAJ GŁOSUJĄC ODDAJ GŁOS "ZA" LUB "PRZECIW", TZW. WSTRZYMYWANIE SIĘ OD GŁOSOWANIA NIE MA WPŁYWU NA WYNIK GŁOSOWANIA.